Surface Soil Moisture Estimation by using Sentinel-1 and Sentinel-2 Data

# **Objective**

The objective of this course is to show how to map the surface soil moisture over agricultural plots (summer and winter crops) and grasslands using the free and open source software QGIS, by coupling radar (Synthetic Aperture Radar "SAR") and optical images acquired at high spatial resolution ( $\sim 10 \text{ m x } 10 \text{ m}$ ).

# Study site and satellite data

The study site located near Montpellier city, South of France (figure 1) is an agricultural area (15 km x 15 km). Figure 1 shows layout, made using QGIS, of a satellite image acquired over the study site by Sentinel-2A (S2A).

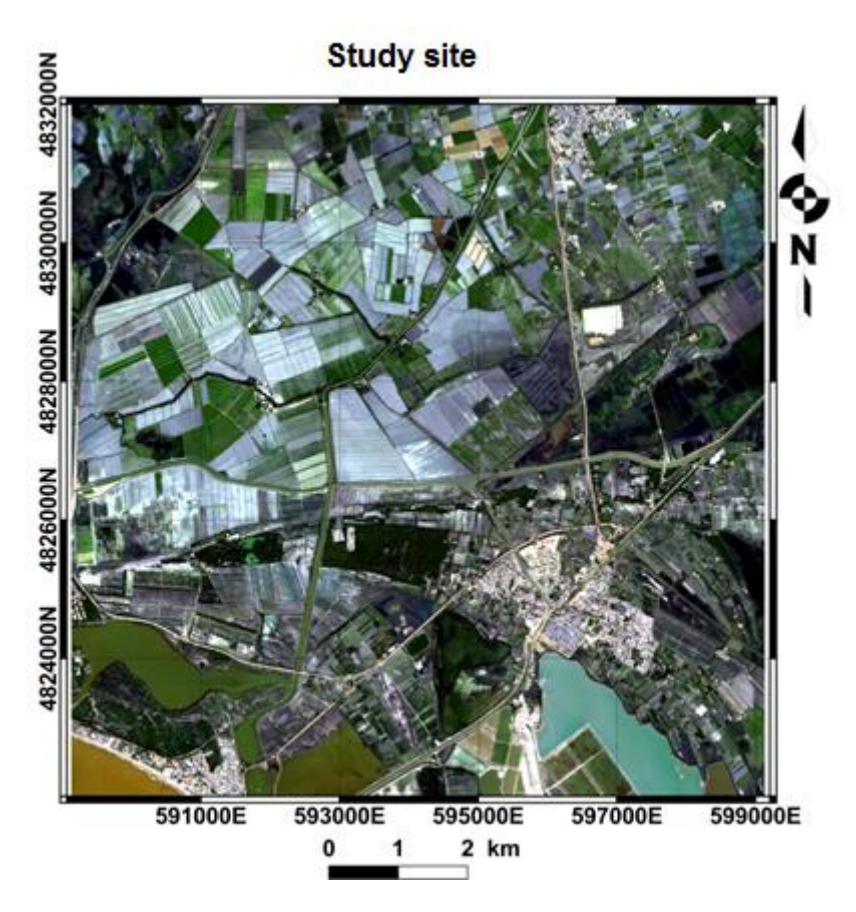

Figure 1: Study site located at 5 km east of Montpellier city, in the south of France. The background of the map is an optical image acquired by the satellite S2A. The geographical coordinates are in UTM (Universal Transverse Mercator), zone 31 N.

# Satellite data used:

- One Sentinel-1 GRD image acquired on 10 October 2016
- One Sentinel-2 image acquired on 15 October 20161. Radar images

#### 1.1 Download images

To download the radar images, create first an account on the ESA website<sup>1</sup>. The steps to create accounts are available on the web pages.

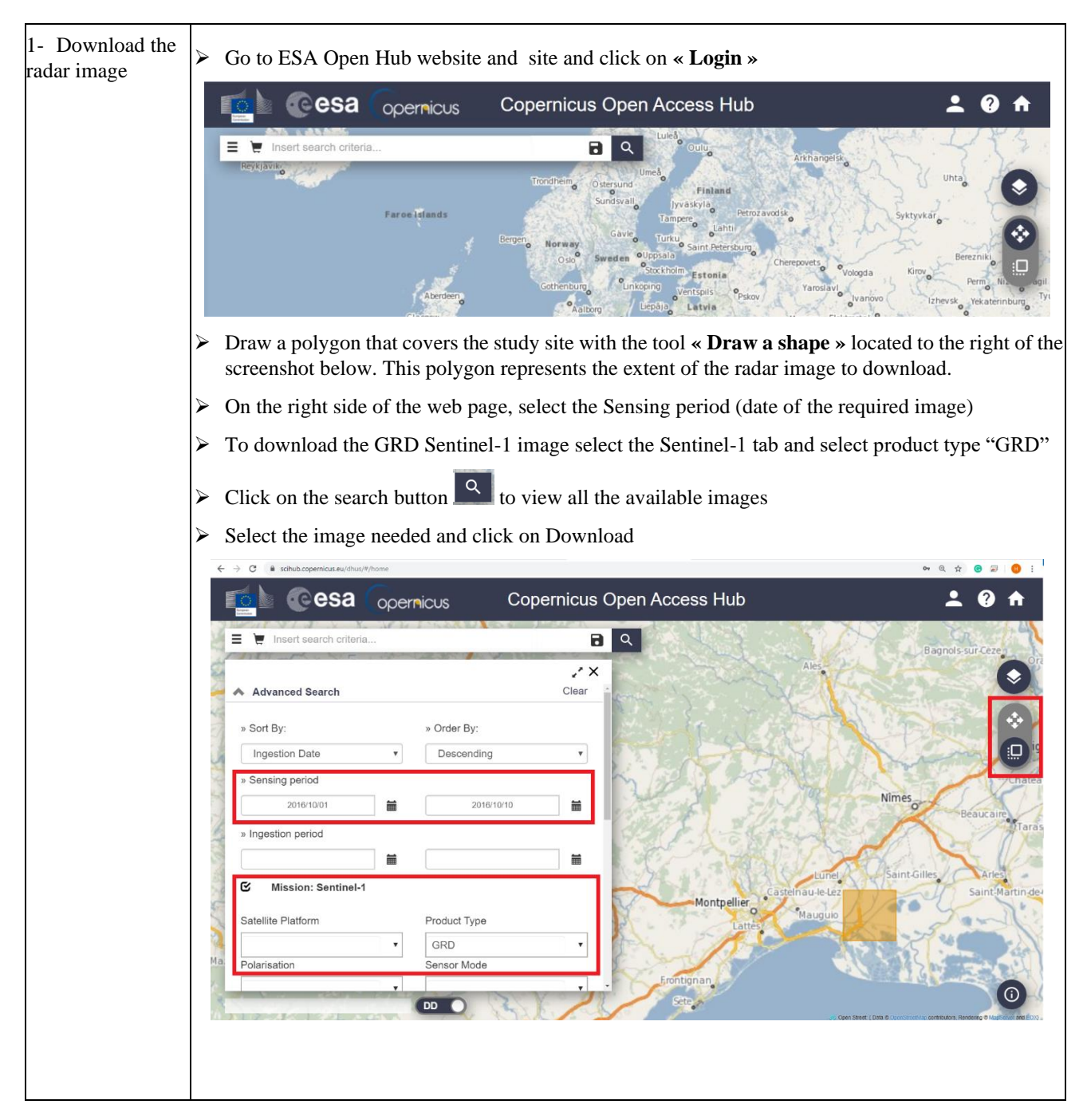

<sup>1</sup> https://scihub.copernicus.eu/dhus/#/home

# 1.2 Calibration of Radar Image in SNAP

In order to calibrate the radar image, you should first install SNAP software<sup>2</sup>. Once the SNAP is downloaded, you can calibrate the radar image as follows:

| 1- Open Im-<br>age in SNAP | > Open the SNAP software                                                                                                    |
|----------------------------|----------------------------------------------------------------------------------------------------|
|                            | ➢ Import the radar image into SNAP : « Main Menu » → « Open Product » then select the S1 im-<br>age                                                                              |
|                            |                                                                                                    |
|                            | File Edit Viene malysis Layer Vector Raster Optical Radar Tools Window Help                                                                                                    |
|                            |                                                                                                    |
|                            | Product Explorer × Pixel Info —                                                                                                    |
|                            |                                                                                                    |
|                            |                                                                                                    |
|                            |                                                                                                    |
|                            |                                                                                                    |
|                            |                                                                                                    |
|                            |                                                                                                    |
|                            |                                                                                                    |
|                            |                                                                                                    |
|                            | Navigation - [ × Colour Manipula Uncertainty Visu World View –                                                                                                    |
|                            |                                                                                                    |
|                            | I SNAP                                                                                                    |
|                            | File Edit View Analysis Layer Vector Raster Optical Radar Tools Window Help                                                                                                    |
|                            | Product Explorer × Pixel Info -                                                                                                    |
|                            | SNAP - Open Product ×                                                                                                    |
|                            | Look in: 📃 mission_iran 🗸 🗈 🖆 🖽 -                                                                                                    |
|                            | S1A IW GRDH 15DV 201701261173853-201701261173918-015006-018823-7607                                                                                                    |
|                            | Documents r                                                                                                    |
|                            |                                                                                                    |
|                            | Bureau                                                                                                    |
|                            |                                                                                                    |
|                            |                                                                                                    |
|                            | Ce PC                                                                                                    |
|                            |                                                                                                    |
|                            | File name:         S1B_IW_GROH_ISDV_20170119T055130_20170119T055155_003913_0068D9_ID91.zip         Open           Réseau         Files of type:         All Files         Cancel |
|                            |                                                                                                    |
|                            |                                                                                                    |

<sup>2</sup> http://step.esa.int/main/download/snap-download/

| 2- Create a      | ➤ To create the graph builder: « Main Menu » → « Graph Builder » then select the S1 image                                                                                                    |
|------------------|----------------------------------------------------------------------------------------------------|
| graph of pro-    |                                                                                                    |
| (Calibration and | NAP                                                                                                    |
| ortho-rectifica- | Hie Edit View Analysis Layer Vector Raster Optical Radar Iools Window Help                                                                                                    |
| tion):           |                                                                                                    |
| tion).           | Product Explorer × placed (cit+1)                                                                                                    |
|                  |                                                                                                    |
|                  |                                                                                                    |
|                  |                                                                                                    |
|                  |                                                                                                    |
|                  |                                                                                                    |
|                  |                                                                                                    |
|                  |                                                                                                    |
|                  |                                                                                                    |
|                  |                                                                                                    |
|                  |                                                                                                    |
|                  |                                                                                                    |
|                  | Navigation - F.,. × Colour Manipula Uncertainty Visu World View -                                                                                                    |
|                  |                                                                                                    |
|                  |                                                                                                    |
|                  |                                                                                                    |
|                  |                                                                                                    |
|                  | $\blacktriangleright$ Add the two calibration functions (calibration and ortho-rectification) in the graph builder:                                                                                                    |
|                  |                                                                                                    |
|                  | • Right Click $\rightarrow$ Radar $\rightarrow$ Radiometric $\rightarrow$ Calibration                                                                                                    |
|                  | SNAP                                                                                                    |
|                  | File Edit View Analysis Layer Vector Raster Optical Radar Tools Window Help                                                                                                    |
|                  | 📾 🌗 🍽 🖉 👪 🗍 🕨 🔍 🗁 🖉 🖘 🔟 🚳 ⊮ 🖄 Σ 🔏 🚵 🚟 ಿ 📽 🐝                                                                                                    |
|                  | Product Explorer × Pixel Info -                                                                                                    |
|                  | E Cabe Brijdes                                                                                                    |
|                  | File Granhr                                                                                                    |
|                  |                                                                                                    |
|                  |                                                                                                    |
|                  | Add input-Output input-Output i |
|                  | Radar Corregistration                                                                                                    |
|                  | Raster CENVISAT ASAR CENVISAT ASAR                                                                                                    |
|                  | Read Tools Construction Construction Constru |
|                  | MphChl     Polarimetric                                                                                                    |
|                  | SmosNetcdfExport Calibration                                                                                                    |
|                  | SAR Applications >  RemoveAntennaPattern                                                                                                    |
|                  | Sentinel-1 TOPS >  Terrain-Flattening ThermalMoireRemoval                                                                                                    |
|                  | Navigation Speckle Filtering >                                                                                                    |
|                  | Apply-Orbit-File     Multilook                                                                                                    |
|                  | Without a second second s                                                                                                    |
|                  |                                                                                                    |

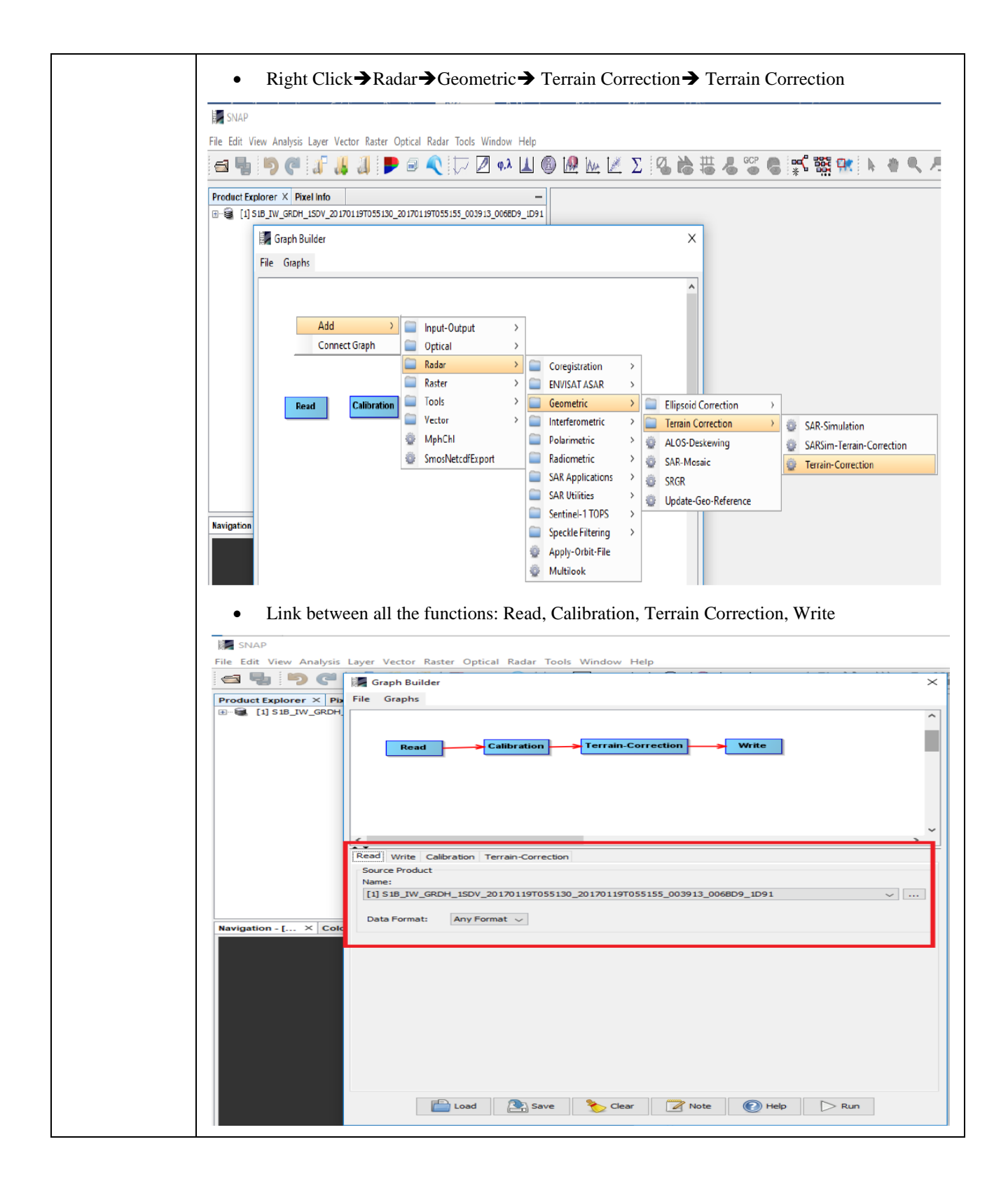

| 3- Select the in-<br>put and give a | In the read menu: select the input image                                                                                               |
|-------------------------------------|----------------------------------------------------------------------------------------------------|
| name for the                        | File Edit View Analysis Layer Vector Raster Optical Radar Tools Window Help                                                            |
| (calibrated and                     | Troduct Explorer × Pb File Graphs                                                                                                    |
| ortho-rectified                     |                                                                                                    |
| image)                              | Read Calibration Terrain-Correction Write                                                                                              |
|                                     |                                                                                                    |
|                                     |                                                                                                    |
|                                     |                                                                                                    |
|                                     | Read Write Calibration Terrain-Correction Source Product Name:                                                                         |
|                                     | [1] S1B_IW_GRDH_1SDV_20170119T055130_20170119T055155_003913_0068D9_1D91                                                                |
|                                     | Navigation - [ × Cold                                                                                                    |
|                                     |                                                                                                    |
|                                     |                                                                                                    |
|                                     |                                                                                                    |
|                                     |                                                                                                    |
|                                     |                                                                                                    |
|                                     | Load Save Solear Note Phelp Run                                                                                                    |
|                                     | In the calibration menu select the bands (in the figure below it is VH and VV) to be calibrated                                        |
|                                     | Activate the option "output sigma 0 band" to have an output image in linear unit. The image in                                         |
|                                     | linear unit should be used to calculate mean values of SAR backscattering signal (pixel values                                         |
|                                     | in linear image)                                                                                                    |
|                                     | File Edit View Analysis Layer Vector Raster Optical Radar Tools Window Help                                                            |
|                                     | Product Explorer × Ph File Graphs                                                                                                    |
|                                     |                                                                                                    |
|                                     | Read Calibration Terrain-Correction Write                                                                                              |
|                                     |                                                                                                    |
|                                     |                                                                                                    |
|                                     |                                                                                                    |
|                                     | Read         Write         Calibration         Terrain-Correction           Polarisations:         VH         VH         VH         VH |
|                                     |                                                                                                    |
|                                     | Navigation - [ × Cold                                                                                                    |
|                                     | Save as complex output                                                                                                    |
|                                     | ☐ Output sigman0 band                                                                                                    |
|                                     | Output beta0 band                                                                                                    |
|                                     |                                                                                                    |
|                                     |                                                                                                    |
|                                     | 🖆 Load 🔉 Save 🏷 Clear 📝 Note 🔞 Help 🕞 Run                                                                                              |
|                                     |                                                                                                    |
|                                     |                                                                                                    |
|                                     |                                                                                                    |
|                                     |                                                                                                    |
|                                     |                                                                                                    |

| In the menu Terrain-Correction, select all polarizations. In addition, select « incidence angle from ellipsoid » to have the image of incidence angle. |
|----------------------------------------------------------------------------------------------------|
|                                                                                                    |
| ile Edit View Analysis Layer Vector Raster Optical Radar Tools Window Help                                                                             |
| Product Explorer × Pb<br>File Graphs<br>→ → → ↓ 15 JB IV @RDH                                                                                          |
|                                                                                                    |
|                                                                                                    |
|                                                                                                    |
|                                                                                                    |
| Read Write Calibration Terrain-Correction                                                                                                    |
| Source Bands: Sigma0_VH<br>Sigma0_VV                                                                                                    |
|                                                                                                    |
| Digital Elevation Model: SRTM 3Sec (Auto Download)                                                                                                    |
| DEM Resampling Method: BILINEAR_INTERPOLATION                                                                                                    |
| Image Resampling Method:     BILINEAR_INTERPOLATION       Source GR Pixel Spacings (az x rg):     10.0(m) x 10.0(m)                                    |
| Pixel Spacing (m):         10.0           Pixel Spacing (deg):         8.983152841195215E-5                                                            |
| Map Projection: WGS84(DD)                                                                                                    |
| Mask out areas without elevation Output complex data Output bands for:                                                                                 |
| Selected source band DEM Latitude & Longitude                                                                                                    |
| Incidence angle from ellipsoid     Local incidence angle     Projected local incidence angle                                                           |
| Load 🔄 Save 🏷 Clear 📝 Note 🕜 Help 🕞 Run                                                                                                    |
| $\blacktriangleright$ In the menu Write give a name for the output image                                                                               |
|                                                                                                    |
| File Edit View Analysis Layer Vector Raster Optical Radar Tools Window Help                                                                            |
| Graph Builder ×                                                                                                    |
| Product Explorer × Pia File Graphs<br>B-B [1] S1B_IW_GRDH                                                                                              |
| Read Calibration Terrain-Correction Write                                                                                                    |
|                                                                                                    |
| <pre>*</pre>                                                                                                    |
| Read Write Calibration Terrain-Correction                                                                                                    |
| Target Pro <u>duct</u><br>Write Operator                                                                                                    |
|                                                                                                    |
|                                                                                                    |
| Name:<br>S1B IW GRDH 1SDV 20170119T055130 20170119T055155 003913 0068D9 1D91 Cal TC                                                                    |
| Save as: BEAM-DIMAP V                                                                                                    |
| Directory:<br>C:\mission_iran                                                                                                    |
|                                                                                                    |
|                                                                                                    |
|                                                                                                    |
|                                                                                                    |
| Load Save 🏷 Clear 📝 Note 🕢 Help 🕞 Run                                                                                                    |
| > Finally Click on the <b>RUN</b> button                                                                                                    |

# 2. Optical image

### 2.1 Overview

In this tutorial, one optical image is downloaded from Theia website with a processing level 2A for the date 15/10/2016. However, optical images of Sentinel-2 mission could be also downloaded, as the radar image, from ESA website as explained in paragraph 1. Please make sure that the optical image is of level 2A. Otherwise, if the image is of level 1C, a calibration is required to obtain the 2A level image. This calibration is also performed by the SNAP software using the "sen2cor" module.

### 2.2 Calculation of NDVI

The optical image is downloadable as 13 separate spectral bands. To facilitate the use of the optical image, only the red (band 4), and near infrared (band 8) bands are used. The NDVI is first calculated from the red and infra-red band. The NDVI image is then clipped and re-projected to obtain the same projection of the radar image (WGS-84).

| 1- Calculation<br>of the NDVI | > To calculate the NDVI :                                                                                                    |
|-------------------------------|----------------------------------------------------------------------------------------------------|
| image                         | • Import in QGIS the images found in folder "SENTINEL2A_20161015-104513-<br>300_L2A_T31TEJ_D_V1-1"                                                                                                    |
|                               | ✓ SENTINEL2A_20161015-104513-300_L2A_T31TEJ_D_V1-1_FRE_B4.tif (Red Band)                                                                                                    |
|                               | ✓ SENTINEL2A_20161015-104513-300_L2A_T31TEJ_D_V1-1_FRE_B8.tif (Infrared Band)                                                                                                    |
|                               | • In the menu bar, click on « Raster » → « Raster Calculator »                                                                                                    |
|                               | • In the window that appears, type the formula below. With this formula, the NDVI-values are mul-<br>tiplied by 100. This allows converting the encoding of the NDVI image into 16 bits without lose<br>precision, and consequently accelerate the segmentation of the NDVI image.                                                                       |
|                               | <ul> <li>100*(("SENTINEL2A_20161015-104513-300_L2A_T31TEJ_D_V1-1_FRE_B8@1"-"SENTI-NEL2A_20161015-104513-300_L2A_T31TEJ_D_V1-1_FRE_B4@1")/("SENTI-NEL2A_20161015-104513-300_L2A_T31TEJ_D_V1-1_FRE_B8@1"+"SENTI-NEL2A_20161015-104513-300_L2A_T31TEJ_D_V1-1_FRE_B4@1"))</li> <li>In « Output Layer », name the image as: « NDVI_20161015.tif ».</li> </ul> |
|                               | • Finally, click on <b>« OK »</b> . Once processing is complete, the output image appears in the <b>« Laver »</b>                                                                                                    |
|                               | and <b>« Display » part</b> of the QGIS interface.                                                                                                    |
|                               | Q tate Calculate X                                                                                                    |
|                               | Raster Bands Result Layer                                                                                                    |
|                               | T31TEJ_D_V1-1_FRE_B4@1 Output layer T9_India\hassan\NDVI_20161015.tif I                                                                                                    |
|                               | Output format GeoTIFF -                                                                                                    |
|                               | X min 499980.00000 X max 609780.00000                                                                                                    |
|                               | Y min 4790220.00000 : Y max 4900020.00000 :                                                                                                    |
|                               | Columns 10980 : Rows 10980 :                                                                                                    |
|                               | Output CRS EPSG:32631 - WGS 84 / UTM zone 31N -                                                                                                    |
|                               | Add result to project                                                                                                    |
|                               |                                                                                                    |
|                               | + voperators                                                                                                    |
|                               | $- / \wedge \operatorname{acos} \operatorname{asin} \operatorname{atan} \ln$                                                                                                    |
|                               | < > = != <= >= AND OR                                                                                                    |
|                               | Raster Calculator Expression                                                                                                    |
|                               | 100*(("SENTINEL2A_20161015-104513-300_L2A_T31TEJ_D_V1-1_FRE_B8@1"-"SENTINEL2A_201<br>61015-104513-300_L2A_T31TEJ_D_V1-1_FRE_B4@1")/<br>("SENTINEL2A_20161015-104513-300_L2A_T31TEJ_D_V1-1_FRE_B8@1"+"SENTINEL2A_2016101<br>5-104513-300_L2A_T31TEJ_D_V1-1_FRE_B4@1"))                                                                                    |
|                               |                                                                                                    |

|                    | the NDVI image (NDVI_20161015.tif) and convert into a 16-bit integer                                                                                                    |           |
|--------------------|----------------------------------------------------------------------------------------------------|-----------|
| • In the r         | menu har click on "Rester" > "Projection > "Warn (Renroject) >                                                                                                    |           |
| • In the h         | nenu bar, enek on « <b>Kaster</b> » – 4 « Hojecuon » – 4 « Warp (Keproject) »                                                                                                    |           |
| • In the w         | vindow that appears, select in « Input Layer » the NDVI image (NDVI_201610                                                                                                    | 15.tif)   |
| • In the «         | a Target CRS » choose EPSG:4326 –WGS84                                                                                                    |           |
| • In the or        | uption « No data » enter -32768                                                                                                    |           |
|                    |                                                                                                    |           |
| • In the «         | Advanced Parameters » choose Output data type "Int16"                                                                                                    |           |
| • In « <b>Re</b> ] | projected » enter NDVI_20161015_wgs84_int16.tif                                                                                                    |           |
| • Finally.         | click on « <b>Run</b> ». Once processing is complete, the output image appears in the                                                                                                    | « Laver » |
| and « D            | <b>Display</b> » part of the QGIS interface.                                                                                                    | ,         |
|                    | Wap (Reprict) X                                                                                                    |           |
|                    | Parameters Log                                                                                                    |           |
|                    | Input layer                                                                                                    |           |
|                    | *NDVI_20161015 [EPSG:32631] ·                                                                                                    |           |
|                    | Source CRS [optional]                                                                                                    |           |
|                    | Target CRS [optional]                                                                                                    |           |
|                    | EPSG:4326 - WGS 84 .                                                                                                    |           |
|                    | Resampling method to use                                                                                                    |           |
|                    | Nearest Neighbour                                                                                                    |           |
|                    | Nodata value for output bands [optional]<br>-32768                                                                                                    |           |
|                    | Output file resolution in target georeferenced units [optional]                                                                                                    |           |
|                    | Not set                                                                                                    |           |
|                    | Additional creation options [optional]                                                                                                    |           |
|                    | Profile Default ·                                                                                                    |           |
|                    | Name Value                                                                                                    |           |
|                    |                                                                                                    |           |
|                    | * Validate Help                                                                                                    |           |
|                    | Int16 ·                                                                                                    |           |
|                    | Georeferenced extents of output file to be created (xmin, xmax, ymin, ymax) [optional]                                                                                                    |           |
|                    | [Leave blank to use min covering extent]                                                                                                    |           |
|                    | CRS of the target raster extent [optional]                                                                                                    |           |
|                    | Semilithreaded warning implementation                                                                                                    |           |
|                    | Additional command-line parameters [optional]                                                                                                    |           |
|                    |                                                                                                    |           |
|                    | Reprojected D:/TP_India/hassan/NDVI_20161015_wqs84_int16.tif                                                                                                    |           |
|                    | ✓ Open output file after running algorithm                                                                                                    |           |
|                    | GDAL/OGR console call<br>gdalwarp -t srs EPSG:4326 -dstrodata -32768.0 -r near -ot Int16 -of GTiff D:\TP India\hassan\NDVI 20161015.tif D:/                                                                                                    |           |
|                    | TP. India/hassaa/NDV/I_20161015_war84_int16 tif                                                                                                    |           |
|                    |                                                                                                    |           |
|                    | 0% Cancel                                                                                                    |           |
|                    | 0%     Cancel       Run as Batch Process     Run Close Help                                                                                                    |           |
|                    | 0%     Cancel       Run as Batch Process     Run                                                                                                    |           |
|                    | Implified of the second second sec |           |
|                    | 0%     Cancel       Run as Batch Process     Run                                                                                                    |           |
|                    | 0%     Cancel       Run as Batch Process     Run                                                                                                    |           |
|                    | O%     Cancel       Run as Batch Process     Run Close                                                                                                    |           |
|                    | 0%     Cancel       Run as Batch Process     Run Close                                                                                                    |           |
|                    | 0% Cancel Run as Batch Process Run Close Help                                                                                                    |           |
|                    | Implified     0%     Cancel       Run as Batch Process     Run Close     Help                                                                                                    |           |

|   | Clip the NDVI image "NDVI_20161015_wgs84_int16.tif                                                                                      |           |       |          |                           |
|---|----------------------------------------------------------------------------------------------------|-----------|-------|----------|---------------------------|
|   | <ul> <li>Add the shapefile of the study site extent to QGIS (study_a<br/>« Raster » → « Extraction »→ « Clip by Mask Layer »</li> </ul> | rea.shp)  | In th | ne m     | enu bar, click on         |
|   | • In the window that appears, select in « Input Layer » the ND                                                                          | VI_2016   | 1015  | _wg      | s84_int16.tif             |
|   | • In the « Mask Layer » choose "study_area"                                                                                             |           |       |          |                           |
|   | • In « <b>Clipped</b> » enter NDVI_20161015_wgs84_int16_clip.tif                                                                        |           |       |          |                           |
|   | • Finally, click on « <b>Run</b> ». Once processing is complete, the out and « <b>Display</b> » part of the QGIS interface.             | tput imag | ge ap | pears    | s in the <b>« Layer »</b> |
|   | Q Clip Rather by Mask Layer                                                                                                    |           |       | ×        |                           |
|   | Parameters Log                                                                                                    |           |       |          |                           |
|   | Input layer                                                                                                    |           |       |          |                           |
|   | NDVI_20161015_wgs84_int16_[EPSG:4326]                                                                                                   |           |       | <u> </u> |                           |
|   | Mask layer                                                                                                    |           |       |          |                           |
|   | Selected fortuge only                                                                                                    |           | •     |          |                           |
|   | Source CRS [ontional]                                                                                                    |           |       |          |                           |
|   |                                                                                                    |           |       | •        |                           |
|   | Target CRS [optional]                                                                                                    |           |       |          |                           |
|   |                                                                                                    |           |       | •        |                           |
|   | Assign a specified nodata value to output bands [optional]<br>-32768.000000                                                             |           |       | 41       |                           |
|   | Create an output alpha band                                                                                                    |           |       |          |                           |
|   | Match the extent of the clipped raster to the extent of the mask layer                                                                  |           |       |          |                           |
|   | Keep resolution of input raster                                                                                                    |           |       |          |                           |
|   | Set output file resolution                                                                                                    |           |       |          |                           |
|   | A Resolution to output bands [optional]<br>Not set                                                                                      |           |       |          |                           |
|   | Y Resolution to output bands [optional]                                                                                                 |           |       |          |                           |
|   | Not set                                                                                                    |           |       | ¢        |                           |
|   | Clipped (mask)                                                                                                    |           |       |          |                           |
|   | D:/TP_India/hassan/NDVI_20161015_wgs84_int16_clip.tif                                                                                   |           |       |          |                           |
|   | ✓ Open output file after running algorithm                                                                                              |           |       | _        |                           |
|   | GDAL/OGR console call                                                                                                    |           |       |          |                           |
|   | 0%                                                                                                    |           |       | Cancel   |                           |
| 1 | Run as Batch Process                                                                                                    | Run       | Close | Help     |                           |
|   |                                                                                                    | Kall      | 0.030 | noip     |                           |
|   |                                                                                                    |           |       |          |                           |

# 3. Segmentation of NDVI

### 3.1 Land Cover Map

To facilitate the manipulation of the land cover map, this map is first clipped, and then reprojected to WGS 84. Procedures for clip and re-project an image are explained earlier in section 2.2. The clipped and reprojected land cover map will be called ocsol\_clip\_wgs84.tif

#### 3.2 Segmentation of crop's areas and grasslands

To delimit the spatial units, a mask is first generated from the land cover map to determine the crop and grasslands areas. Then, the NDVI image is used to segment crop and grasslands areas into homogeneous segments (spatial units).

| 1-Determination | > To create the mask image, we will use the Raster Calculator                                                                                                    |
|-----------------|----------------------------------------------------------------------------------------------------|
| and grasslands. | • Select the NDVI image clipped as the layer extent.                                                                                                    |
| and segmenta-   | • In the <b>«Expression</b> » type the formula below:                                                                                                    |
| tion            | • In the « Expression » type the formula below.                                                                                                    |
|                 | $"OCS_{2021}WGS84_{Clip}" = 5 OR "OCS_{2021}WGS84_{Clip}" = 6 OR "OCS_{2021}WGS84_{Clip}" = 8 OP$                                                                                                    |
|                 | " $OCS 2021 WGS84 Clip" = 8 OR "OCS 2021 WGS84 Clip" = 10 OR$                                                                                                    |
|                 | $"OCS_{2021}WGS84_{Clip}" = 11 OR "OCS_{2021}WGS84_{Clip}" = 12 OR$                                                                                                    |
|                 | "OCS_2021_WGS84_Clip" = 13                                                                                                    |
|                 | Using this formula, the pixels of the land cover map (OCS_2021_WGS84_Clip.tif) with values                                                                                                    |
|                 | equal to 5 to 13 are set to 1 in the mask image (mask.tif), while the other pixels are set to 0.                                                                                                    |
|                 | • Name the output image: mask tif                                                                                                    |
|                 | Rester Calculator     X                                                                                                    |
|                 | Raster Bands Result Layer                                                                                                    |
|                 | NDVI_20220417.WGS84_Int16_Clip@1         Output layer            OCS_2021_WGS84_Clip@1         Output format         CenTEE                                                                                                    |
|                 | Selected Layer Extent                                                                                                    |
|                 | X min     4.08387     ↓       Y min     43.51567     ↓                                                                                                    |
|                 | Columns         1916         Rows         1452         \$\$           Output CRS         EPSG:4326 - WGS 84         *         •         •         •         •         •         •         •         •         •         •         •         •         •         •         •         •         •         •         •         •         •         •         •         •         •         •         •         •         •         •         •         •         •         •         •         •         •         •         •         •         •         •         •         •         •         •         •         •         •         •         •         •         •         •         •         •         •         •         •         •         •         •         •         •         •         •         •         •         •         •         •         •         •         •         •         •         •         •         •         •         •         •         •         •         •         •         •         •         •         •         •         •         •         •         •         •                                                                                                    |
|                 |                                                                                                    |
|                 | ✓ Add result to project                                                                                                    |
|                 |                                                                                                    |
|                 | ▼ Operators                                                                                                    |
|                 | + " sqrt cos sin tan log10 (<br>- // ^ acos asin atan ln )                                                                                                    |
|                 | < > = != <= AND OR<br>abs min max                                                                                                    |
|                 | Raster Calculator Expression                                                                                                    |
|                 | "OCS_2021_WG884_Clip81" = 5 OR "OCS_2021_WG884_Clip81" = 6 OR "OCS_2021_WG884_Clip81" = 7 OR "OCS_2021_WG884_Clip81" = 8 OR "OCS_2021_WG884_Clip81" = 9 OR "OCS_2021_WG884_Clip81" = 10 OR "OCS_2021_WG884_Clip81" = 10 OR "OCS_2021_WG884_CLip81" = 10 OR "OCS_2021_WG884_CLIP81" = 10 OR "OCS_2021_WG884_CLIP81" = 10 OR "OCS_2021_WG884_CLIP81" = 10 OR "OCS_2021_WG884_CLIP81" = 10 OR "OCS_2021_WG884_CLIP81" = 10 OR "OC |
|                 |                                                                                                    |
|                 |                                                                                                    |
|                 |                                                                                                    |
|                 | Expression valid                                                                                                    |
|                 | OK Cancel Help                                                                                                    |
|                 |                                                                                                    |
|                 | > To set the same geographical origin and pixel size we will use the OTB tool "Superimpose" :                                                                                                    |
|                 | - Select the NDVI image as the Reference Input                                                                                                    |
|                 | - Select the Mask image as the image to reproject                                                                                                    |
| 1               | Select the Mask mage as the mage to reproject                                                                                                    |

|   | Parameters                                                                                                    |                                                                                                    |                                                                                                    |                    |
|---|----------------------------------------------------------------------------------------------------|----------------------------------------------------------------------------------------------------|----------------------------------------------------------------------------------------------------|--------------------|
|   | Parameters Log<br>Reference input                                                                                                   |                                                                                                    |                                                                                                    |                    |
|   | NDVI_20220417_WGS84_Int16_Clip [EPSG                                                                                                | 3:4326]                                                                                                    |                                                                                                    | <b>•</b>           |
|   | The image to reproject                                                                                                    |                                                                                                    |                                                                                                    |                    |
|   | CCS_2021_WGS84_Clip [EPSG:4326]                                                                                                    |                                                                                                    |                                                                                                    | ▼ …                |
|   | DEM directory [optional]                                                                                                    |                                                                                                    |                                                                                                    |                    |
|   | Geoid File [optional]                                                                                                    |                                                                                                    |                                                                                                    |                    |
|   |                                                                                                    |                                                                                                    |                                                                                                    |                    |
|   | Default elevation [optional]                                                                                                    |                                                                                                    |                                                                                                    | 63 A               |
|   | Spacing of the deformation field [optional]                                                                                         |                                                                                                    |                                                                                                    |                    |
|   | 4.000000                                                                                                    |                                                                                                    |                                                                                                    |                    |
|   | Fill Value [optional]                                                                                                    |                                                                                                    |                                                                                                    |                    |
|   | 0.000000<br>Mode                                                                                                    |                                                                                                    |                                                                                                    |                    |
|   | default                                                                                                    |                                                                                                    |                                                                                                    | <b>•</b>           |
|   | Interpolation                                                                                                    |                                                                                                    |                                                                                                    |                    |
|   | nn                                                                                                    |                                                                                                    |                                                                                                    | <b>•</b>           |
|   | Advanced Parameters                                                                                                    |                                                                                                    |                                                                                                    |                    |
|   | Luitout nivei non Lontional L                                                                                                    |                                                                                                    |                                                                                                    |                    |
|   |                                                                                                    | 0%                                                                                                    |                                                                                                    | Cancel             |
|   | Run as Batch Process                                                                                                    |                                                                                                    | Run Close                                                                                                    | Help               |
|   | 11                                                                                                    | 6                                                                                                    | •                                                                                                    |                    |
|   | tation » $\rightarrow$ « Segment                                                                                                    | ation »                                                                                                    |                                                                                                    |                    |
|   | tation » → « Segment                                                                                                    | ration »                                                                                                    | 18)<br>2                                                                                                    |                    |
|   | tation » → « Segment                                                                                                    | ration »                                                                                                    | 8                                                                                                    |                    |
|   | tation » → « Segment                                                                                                    | ration »                                                                                                    | 2                                                                                                    |                    |
|   | tation » → « Segment                                                                                                    | ation »                                                                                                    |                                                                                                    |                    |
|   | tation » → « Segment                                                                                                    | ration »<br>Processing Toeblock<br>Processing Toeblock                                                                                                    | on                                                                                                    |                    |
|   | tation » → « Segment                                                                                                    | Action »<br>Processing Techerry<br>Processing Techerry                                                                                                    | on<br>tion                                                                                                    |                    |
|   | tation » → « Segment                                                                                                    | Action »<br>Processing Sectors<br>Processing Sectors<br>Processing Secto                                                                                                    | ion                                                                                                    |                    |
|   | tation » → « Segment                                                                                                    | Action »                                                                                                    | ion<br>ation                                                                                                    |                    |
|   | tation » → « Segment                                                                                                    | Action »<br>Precessing Sectors<br>Precessing Sectors<br>Precessing Secto                                                                                                    | ion<br>ation                                                                                                    |                    |
|   | tation » → « Segment                                                                                                    | Action ><br>Precessing Notes<br>Precessing Notes<br>Pr                                                                                                    | on<br>tion<br>ation                                                                                                    |                    |
|   | tation » → « Segment                                                                                                    | Action ><br>Precessing Notes<br>C Search<br>OTB<br>· Calibration<br>· Calibration<br>· Change Detecti<br>· Deprecated<br>· Feature Extract<br>· Geometry<br>· Image Manipul<br>· Learning<br>· Miscellaneous<br>· SAR<br>· Segmentation<br>Aggregate                                                                                                    | on<br>tion<br>ation                                                                                                    |                    |
|   | tation » → « Segment                                                                                                    | Action ><br>Precessing Toches<br>Conserved<br>Change Detection<br>Change Detection<br>Change                                                                                                    | on<br>tion<br>ation<br>J<br>LayersFeatur                                                                                                    |                    |
|   | tation » → « Segment                                                                                                    | Action ><br>Precessing Toches<br>Construction<br>Change Detection<br>Change Detection<br>Change Change<br>Change Change<br>ConnectedCon<br>ConnectedCon<br>Conne                                                                                   | on<br>tion<br>ation<br>LayersFeatur<br>mponentSeg<br>nMerging                                                                                                    |                    |
|   | tation » → « Segment                                                                                                    | Acation ><br>Precessing Toches<br>Conserved<br>Change Detection<br>Change Detection<br>Change Change Detection<br>Change Change<br>Change Change<br>Change                                                                                              | on<br>tion<br>ation<br>J<br>LayersFeatur<br>mponentSeg<br>nMerging<br>areSegmenta                                                                                                    |                    |
|   | tation » → « Segment                                                                                                    | Action ><br>Precessing Tools<br>Construction<br>Change Detection<br>Change Detection<br>Change Change Detection<br>Change Change Detection<br>Change Change Detection<br>Change Change Detection<br>Change Change Detection<br>Change Change Detection<br>Change Change Change Detection<br>Change Change Change Change Detection<br>Change Change Chang                                                                                                    | on<br>tion<br>ation<br>LayersFeatur<br>mponentSeg<br>nMerging<br>areSegmenta<br>sanShift                                                                                                    |                    |
|   | tation » → « Segment                                                                                                    | Action ><br>Pressing both<br>Constraints<br>Calibration<br>Calibration<br>ComputeOGR<br>ConnectedCo<br>GenericRegio<br>HooverComp<br>LargeScaleMe<br>LSMSVectoriz                                                                                                    | The second second secon |                    |
|   | tation » → « Segment                                                                                                    | Acation ><br>Pressing locks<br>Constraints<br>Calibration<br>Calibration<br>Calibration<br>Calibration<br>Calibration<br>Calibration<br>Calibration<br>Calibration<br>Calibration<br>Change Detecti<br>Deprecated<br>Feature Extract<br>Geometry<br>Image Filtering<br>Image Filtering<br>Miscellaneous<br>SAR<br>SAR<br>Sar<br>Sagegate<br>ConnectedCo<br>GenericRegio<br>HooverComp<br>LargeScaleMe<br>LSMSSegmen<br>LSMSSegmen<br>LSMSS<br>LSMSSegmen<br>LSMSS<br>LSMSSEgmen<br>LSMSSEgmen<br>LSMSSEgmen<br>LSMSSEgmen<br>LSMSSEgmen<br>L | on<br>tion<br>ation<br>LayersFeatur<br>mponentSeg<br>nMerging<br>areSegmenta<br>aanShift<br>tation<br>gjonsMerging<br>ation<br>ssifier                                                                                                    |                    |
|   | tation » → « Segment                                                                                                    | Action ><br>Precessing Network<br>Precessing Network<br>Precessing Netwo                                                                                                    | on<br>tion<br>ation<br>LayersFeatur<br>mponentSeg<br>nMerging<br>areSegmenta<br>panShift<br>tation                                                                                                    |                    |
|   | tation » → « Segment                                                                                                    | Action >                                                                                                    | on<br>tion<br>ation<br>LayersFeatur<br>mponentSeg<br>nMerging<br>areSegmenta<br>panshift<br>tation<br>gionsMerging<br>ation<br>ssifier                                                                                                    |                    |
|   | tation » → « Segment                                                                                                    | Action >                                                                                                    | on<br>tion<br>ation<br>ALayersFeatur<br>mponentSeg<br>nMerging<br>areSegmenta<br>sanshift<br>tation<br>gionsMerging<br>ation<br>signer                                                                                                    |                    |
| • | tation » → « Segment<br>In the window that app                                                                                      | ration »                                                                                                    | on<br>tion<br>ation<br>LayersFeatur<br>mMerging<br>areSegmenta<br>eanShift<br>tation<br>gionsMerging<br>ation<br>ssifier                                                                                                    |                    |
| • | tation » → « Segment In the window that app ✓ Select the input                                                                      | ration »  Final State State St                                                                                                    | on<br>tion<br>ation<br>LayersFeatur<br>mponentSeg<br>nMerging<br>areSegmenta<br>ponsMerging<br>ation<br>gionsMerging<br>ation<br>ssifier<br>anipulation<br>*: NDVI_20161015_wg                                                                                                    | s84_int16_         |
| • | tation » → « Segment In the window that app ✓ Select the inpu ✓ Segmentation                                                        | ration »<br>reation »<br>reation »<br>reation %<br>reation %<br>reation %<br>reature Extract<br>reature Extract<br>reature Extre                                                                                                    | on<br>tion<br>ation<br>LayersFeatur<br>mMerging<br>areSegmenta<br>sanShift<br>tation<br>gionsMerging<br>ation<br>ssifier<br>anipulation<br>*: NDVI_20161015_wg<br>on algorithm » meansh                                                                                                    | s84_int16_         |
| • | tation » → « Segment In the window that app <ul> <li>✓ Select the inpu</li> <li>✓ Segmentation</li> <li>✓ Spatial radius</li> </ul> | ration »<br>reation »<br>recomposition (Conserved)<br>recalibration<br>recalibration<br>recalibrati                                                                                                    | on<br>tion<br>ation<br>LayersFeatur<br>mMerging<br>areSegmenta<br>anshift<br>tation<br>gionsMerging<br>ation<br>ssifier<br>anipulation<br>*: NDVI_20161015_wg<br>on algorithm » meansh<br>pixels,                                                                                                    | ;s84_int16_<br>ift |

| • Name the vector layer of the output segmentation as follows: « output vector file                                                                                                    |
|----------------------------------------------------------------------------------------------------|
| $\bullet$ Name the vector ravel of the output segmentation as ronows. <b>Solution vector the</b>                                                                                                    |
| « seg_crops_grass.shp » and the « <b>output labeled image</b> » as « seg_crops_grass.tif »                                                                                                    |
| • Click on « <b>run</b> » to execute the segmentation function. Once processing is complete, the vec layer of the segmentation appears in the « <b>Layers</b> » and « <b>Display</b> » part of the QGIS interfa |
|                                                                                                    |
| Parameters Log                                                                                                    |
| Input Image                                                                                                    |
| *NDVI_20161015_wgs84_int16_clip [EPSG:4326]                                                                                                    |
| Segmentation algorithm                                                                                                    |
| meanshift *                                                                                                    |
| Spatial radius [optional]                                                                                                    |
|                                                                                                    |
| Range radius [optional]                                                                                                    |
| Mode convergence threshold [optional]                                                                                                    |
| 0.100000                                                                                                    |
| Maximum number of iterations [optional]                                                                                                    |
| Minimum region size [optional]                                                                                                    |
| 100 (1)                                                                                                    |
| Processing mode                                                                                                    |
| vector *                                                                                                    |
| Writing mode for the output vector file                                                                                                    |
| ulco ·                                                                                                    |
| Mask Image [optional]                                                                                                    |
| Mask [EPSG:4326]                                                                                                    |
| 8-neighbor connectivity [optional]                                                                                                    |
| ✓ Stitch polygons [optional]                                                                                                    |
|                                                                                                    |
| Simplify polygons [optional]                                                                                                    |
| 0.100000 @ 0                                                                                                    |
| Layer name [optional]                                                                                                    |
| Geometry index field name [optional]                                                                                                    |
| Tiles size [optional]                                                                                                    |
| 10/4 @ ©                                                                                                    |
|                                                                                                    |
| OGR options for layer creation [optional]                                                                                                    |
| Advanced parameters Output vector file                                                                                                    |
| D:/TP_India/hassan/seg_crops_grass.shp                                                                                                    |
|                                                                                                    |
| D'/TP India/hassan/seg crops grass tif                                                                                                    |
| Z Open outnut file after running algorithm                                                                                                    |
|                                                                                                    |
| 00/                                                                                                    |
| U%                                                                                                    |

## 3.3 Elimination of small spatial units

To eliminate the small spatial units present in the segmented image, a smoothing of polygon is first applied. A buffer zone of  $10 \text{ m} (0.0001^{\circ})$  inside each polygon is produced. Then, the number of pixels in each polygon is calculated. Finally, polygons with number of pixels less than 20 are deleted.

| 1- Elimina-                 | > To smooth polygons:                                                                                                    |
|-----------------------------|----------------------------------------------------------------------------------------------------|
| tion of small spatial units | • In the main menu, click on « <b>Processing</b> » → « <b>Toolbox</b> »                                                                                         |
| -F                          | • In the window that appears, click on <b>« Vector geometry »</b> $\rightarrow$ <b>« Smooth »</b>                                                               |
|                             | • In "Input I even a calcot the vector layer of the comparisation (see arous arous sho)                                                                         |
|                             | • In « Input Layer » select the vector layer of the segmentation (seg_crops_grass.snp),                                                                         |
|                             | • In « <b>Offset</b> » enter the number 0.5 (unit = pixel)                                                                                                    |
|                             | • In « <b>Smoothed</b> » enter the output file name (seg_crops_grass_smooth.shp)                                                                                |
|                             | • Click on « <b>run</b> ». Once the processing is complete, the output file appears in the « <b>Layer</b> » and « <b>Display</b> » part of the QGIS interface.  |
|                             | Processing Toolbox                                                                                                    |
|                             | 🌺 🥐 🕓 🖹 🔍 🔧                                                                                                    |
|                             | 🔍 smooth 🛛 🖾                                                                                                    |
|                             | <ul> <li>Q Vector geometry</li> </ul>                                                                                                    |
|                             | * Smooth                                                                                                    |
|                             | Q smooth X                                                                                                    |
|                             | Parameters Log Smooth                                                                                                    |
|                             | Selected features only                                                                                                    |
|                             | I terations or polygon layer. It creates a new layer                                                                                                    |
|                             | Offset features as the ones in the input layer, but                                                                                                    |
|                             | Maximum node angle to smooth with geometries containing a higher containing a higher                                                                            |
|                             | Smoothed Infinite of vertices<br>D:/TP_India/hassan/seg_crops_grass_smooth.shp geometries smoothed                                                              |
|                             | ✓ Open output file after running algorithm out. The iterations                                                                                                  |
|                             | parameter dictates<br>how many smoothing                                                                                                    |
|                             | rterations will be<br>applied to each<br>geometry. A higher                                                                                                    |
|                             | number of iterations<br>results in smoother                                                                                                    |
|                             | geometries with the cost of greater                                                                                                    |
|                             | 0% Cancel                                                                                                    |
|                             | Run as Batch Process Run Close Help                                                                                                    |
|                             | > To perform a buffer zone of 10 m :                                                                                                    |
|                             | • In the menu bar, click on « <b>Processing</b> » → « <b>Toolbox</b> »                                                                                          |
|                             | • In the window that appears, click on « Vector geometry » -> « Buffer »                                                                                        |
|                             | • In the window that appears, select the input layer (seg_crops_grass_smooth.shp)                                                                               |
|                             | • In « <b>Distance</b> » enter the number -0.0001° (-10 m)                                                                                                    |
|                             | • In « <b>Buffer</b> » enter the output file name (seg_crops_grass_smooth_buff.shp)                                                                             |
|                             | • Click on <b>« run ».</b> Once the processing is complete, the output file appears in the <b>« Layers »</b> and <b>« Display »</b> part of the QGIS interface. |

| Parameters Log                                                                                                    | Buffor                                                                                                    | -                                                                                                    |
|----------------------------------------------------------------------------------------------------|----------------------------------------------------------------------------------------------------|----------------------------------------------------------------------------------------------------|
| Input laver                                                                                                    | Duilei                                                                                                    |                                                                                                    |
| esed crops grass smooth [FPSG:4326]                                                                                                    | This algorithm                                                                                                    |                                                                                                    |
| Selected features only                                                                                                    | area for all the                                                                                                    | ·                                                                                                    |
| Distance                                                                                                    | features in an inp                                                                                                    | ut                                                                                                    |
|                                                                                                    | a degrees                                                                                                    | ed or                                                                                                    |
| Seaments                                                                                                    |                                                                                                    | •                                                                                                    |
| 5                                                                                                    | I he segments                                                                                                    | als                                                                                                    |
| End can style                                                                                                    | the number of line                                                                                                    | e                                                                                                    |
| Pound                                                                                                    | segments to use t                                                                                                    | to                                                                                                    |
| Toin style                                                                                                    | approximate a                                                                                                    | an                                                                                                    |
| Round                                                                                                    | creating rounded                                                                                                    | 211                                                                                                    |
| Mitor limit                                                                                                    | offsets.                                                                                                    |                                                                                                    |
| 2 000000                                                                                                    | The end cap style                                                                                                    | 3                                                                                                    |
|                                                                                                    | parameter control                                                                                                    | ls –                                                                                                    |
|                                                                                                    | how line endings a bandled in the but                                                                                                    | are                                                                                                    |
| Buffered                                                                                                    |                                                                                                    | ner.                                                                                                    |
| D:/TP_India/hassan/seg_crops_grass_smooth_buffer.shp                                                                                                    | parameter specific                                                                                                    | es                                                                                                    |
| v Open output file after running algorithm                                                                                                    | whether round, m<br>or beveled joins<br>should be used w                                                                                                    | hen                                                                                                    |
| 0%                                                                                                    | C                                                                                                    | Cancel                                                                                                    |
| Dun as Batch Presses                                                                                                    | Dum Class                                                                                                    | Hole                                                                                                    |
|                                                                                                    |                                                                                                    |                                                                                                    |
| <ul> <li>In the window that appears, click on « Raster Analy</li> <li>In « Raster layer » select the NDVI_20161015_wgs</li> <li>In « Band » select the band 1</li> <li>In « Vector layer containing zones » select the vect</li> </ul>                                                                                                    | <pre>sis » → « Zonal Statistics »<br/>84_int16_clip.tif</pre>                                                                                                    | »                                                                                                    |
| <ul> <li>In the window that appears, click on « Raster Analy</li> <li>In « Raster layer » select the NDVI_20161015_wgs</li> <li>In « Band » select the band 1</li> <li>In « Vector layer containing zones » select the vector</li> <li>In « Output column prefix » type « <i>nb</i> »</li> <li>In « Statistics to Calculate » check only the option «</li> <li>Click on « ok ». Once the processing is complete, statisticate.</li> </ul>                                                                                                    | <pre>sis » → « Zonal Statistics »<br/>84_int16_clip.tif<br/>or layer seg_crops_grass_sm<br/>« Count »<br/>tatistics (number of pixels) a</pre>                                                                                                    | »<br>100th<br>1re sa                                                                                                    |
| <ul> <li>In the window that appears, click on « Raster Analy</li> <li>In « Raster layer » select the NDVI_20161015_wgs</li> <li>In « Band » select the band 1</li> <li>In « Vector layer containing zones » select the vector</li> <li>In « Output column prefix » type « <i>nb</i> »</li> <li>In « Statistics to Calculate » check only the option «</li> <li>Click on « ok ». Once the processing is complete, statisticate.</li> </ul>                                                                                                    | <pre>sis » → « Zonal Statistics &gt; 84_int16_clip.tif or layer seg_crops_grass_sm « Count » tatistics (number of pixels) a</pre>                                                                                                    | »<br>nooth<br>ure sa                                                                                                    |
| <ul> <li>In the window that appears, click on « Raster Analy</li> <li>In « Raster layer » select the NDVI_20161015_wgs</li> <li>In « Band » select the band 1</li> <li>In « Vector layer containing zones » select the vector</li> <li>In « Output column prefix » type « <i>nb</i> »</li> <li>In « Statistics to Calculate » check only the option «</li> <li>Click on « ok ». Once the processing is complete, statistics to be a select the processing is complete, statistics to be a select the processing is complete, statistics to be a select the processing is complete.</li> </ul> | <pre>sis » → « Zonal Statistics » 84_int16_clip.tif or layer seg_crops_grass_sm « Count » tatistics (number of pixels) a</pre>                                                                                                    | »<br>nooth<br>nre sa                                                                                                    |
| <ul> <li>In the window that appears, click on « Raster Analy</li> <li>In « Raster layer » select the NDVI_20161015_wgs</li> <li>In « Band » select the band 1</li> <li>In « Vector layer containing zones » select the vector</li> <li>In « Output column prefix » type « <i>nb</i> »</li> <li>In « Statistics to Calculate » check only the option «</li> <li>Click on « ok ». Once the processing is complete, st tribute table.</li> </ul>                                                                                                    | sis » → « Zonal Statistics »<br>84_int16_clip.tif<br>or layer seg_crops_grass_sm<br>« Count »<br>tatistics (number of pixels) a                                                                                                    | »<br>nooth<br>ure sa                                                                                                    |
| <ul> <li>In the window that appears, click on « Raster Analy</li> <li>In « Raster layer » select the NDVI_20161015_wgs</li> <li>In « Band » select the band 1</li> <li>In « Vector layer containing zones » select the vector</li> <li>In « Output column prefix » type « <i>nb</i> »</li> <li>In « Statistics to Calculate » check only the option «</li> <li>Click on « ok ». Once the processing is complete, st tribute table.</li> </ul>                                                                                                    | <pre>sis » → « Zonal Statistics » 84_int16_clip.tif or layer seg_crops_grass_sm « Count » tatistics (number of pixels) a</pre>                                                                                                    | »<br>nooth<br>nre sa                                                                                                    |
| <ul> <li>In the window that appears, click on « Raster Analy</li> <li>In « Raster layer » select the NDVI_20161015_wgs</li> <li>In « Band » select the band 1</li> <li>In « Vector layer containing zones » select the vector</li> <li>In « Output column prefix » type « <i>nb</i> »</li> <li>In « Statistics to Calculate » check only the option </li> <li>Click on « ok ». Once the processing is complete, st tribute table.</li> </ul>                                                                                                    | <pre>sis » → « Zonal Statistics » 84_int16_clip.tif or layer seg_crops_grass_sm « Count » tatistics (number of pixels) a </pre>                                                                                                    | »<br>nooth<br>ure sa                                                                                                    |
| <ul> <li>In the window that appears, click on « Raster Analy</li> <li>In « Raster layer » select the NDVI_20161015_wgs</li> <li>In « Band » select the band 1</li> <li>In « Vector layer containing zones » select the vect</li> <li>In « Output column prefix » type « <i>nb</i> »</li> <li>In « Statistics to Calculate » check only the option </li> <li>Click on « ok ». Once the processing is complete, st tribute table.</li> </ul>                                                                                                    | <pre>sis » → « Zonal Statistics » 84_int16_clip.tif or layer seg_crops_grass_sm « Count » tatistics (number of pixels) a</pre>                                                                                                    | with a second second se |
| <ul> <li>In the window that appears, click on « Raster Analy</li> <li>In « Raster layer » select the NDVI_20161015_wgs</li> <li>In « Band » select the band 1</li> <li>In « Vector layer containing zones » select the vector</li> <li>In « Output column prefix » type « <i>nb</i> »</li> <li>In « Statistics to Calculate » check only the option «</li> <li>Click on « ok ». Once the processing is complete, st tribute table.</li> </ul>                                                                                                    | sis » → « Zonal Statistics »<br>84_int16_clip.tif<br>or layer seg_crops_grass_sm<br>« Count »<br>tatistics (number of pixels) a                                                                                                    | ×<br>nooth<br>×                                                                                                    |
| <ul> <li>In the window that appears, click on « Raster Analy</li> <li>In « Raster layer » select the NDVI_20161015_wgs</li> <li>In « Band » select the band 1</li> <li>In « Vector layer containing zones » select the vector</li> <li>In « Output column prefix » type « <i>nb</i> »</li> <li>In « Statistics to Calculate » check only the option «</li> <li>Click on « ok ». Once the processing is complete, st tribute table.</li> </ul>                                                                                                    | sis » → « Zonal Statistics »<br>84_int16_clip.tif<br>or layer seg_crops_grass_sm<br>« Count »<br>tatistics (number of pixels) a                                                                                                    | ×<br>nooth<br>rre sa                                                                                                    |
| <ul> <li>In the window that appears, click on « Raster Analy</li> <li>In « Raster layer » select the NDVI_20161015_wgs</li> <li>In « Band » select the band 1</li> <li>In « Vector layer containing zones » select the vector</li> <li>In « Output column prefix » type « <i>nb</i> »</li> <li>In « Statistics to Calculate » check only the option «</li> <li>Click on « ok ». Once the processing is complete, st tribute table.</li> </ul>                                                                                                    | sis » → « Zonal Statistics »<br>84_int16_clip.tif<br>or layer seg_crops_grass_sm<br>« Count »<br>tatistics (number of pixels) a                                                                                                    | ×                                                                                                    |
| <ul> <li>In the window that appears, click on « Raster Analy</li> <li>In « Raster layer » select the NDVI_20161015_wgs</li> <li>In « Band » select the band 1</li> <li>In « Vector layer containing zones » select the vector</li> <li>In « Output column prefix » type « <i>nb</i> »</li> <li>In « Statistics to Calculate » check only the option «</li> <li>Click on « ok ». Once the processing is complete, st tribute table.</li> </ul>                                                                                                    | sis » → « Zonal Statistics »<br>84_int16_clip.tif<br>or layer seg_crops_grass_sm<br>« Count »<br>tatistics (number of pixels) a<br>Conal<br>statistics<br>This algorithm<br>calculates statistics of<br>a raster layer for each<br>feature of an<br>overlapping polygon<br>vector layer. | ×<br>nooth                                                                                                    |

| > To remove entities with a number of pixels less than 20:                                                                                                    |             |                                          |                                                              |                                                                             |  |  |
|----------------------------------------------------------------------------------------------------|-------------|------------------------------------------|--------------------------------------------------------------|-----------------------------------------------------------------------------|--|--|
| • Open the attribute table of the vector layer seg_crops_grass_smooth_buff.shp :« right click » on the vector layer → « Open attribute table »                                                                                                    |             |                                          |                                                              |                                                                             |  |  |
| • Activate the edit mode                                                                                                    |             |                                          |                                                              |                                                                             |  |  |
| <ul> <li>Click on « Select features using an expression » and type «"nb_count" is Null or "nb_count" &lt;20 »</li> </ul>                                                                                                    |             |                                          |                                                              |                                                                             |  |  |
| • Click on the icon « delete selected features » $\overline{\overline{\mathbb{D}}}$                                                                                                    |             |                                          |                                                              |                                                                             |  |  |
| • Disable the edit mode                                                                                                    |             |                                          |                                                              |                                                                             |  |  |
| Q Buffered :: Features Total: 11342, Filtered: 11342, Selected: 10108         Image: Selected: 11342, Filtered: 11342, Selected: 10108         Image: Selected: 10108         Image: Selected: 10108 |             |                                          |                                                              |                                                                             |  |  |
|                                                                                                    | DN nb_count |                                          |                                                              |                                                                             |  |  |
| 1                                                                                                    | 1           | <b>Q</b> Select by Expression - Buffered |                                                              | ×                                                                           |  |  |
| 2                                                                                                    | 2           | Expression Function Editor               |                                                              |                                                                             |  |  |
| 3                                                                                                    | 3           | = + - / * ^    ( ) '\n'                  | Q. Search Show Values                                        | group field                                                                 |  |  |
| 4                                                                                                    | 4           | "nb_count" is Null or "nb_count" <20     | Aggregates -<br>Arrays Dou<br>Color exp                      | uble-click to add field name to<br>ression string.                          |  |  |
| 5                                                                                                    | 5           |                                          | Conditionals     Conversions     Conversions     Conversions | ht-Click on field name to open<br>ntext menu sample value loading<br>tions. |  |  |
| 6                                                                                                    | 6           |                                          | Date and Time     Fields and Values                          | Notes                                                                       |  |  |
| /                                                                                                    | /           |                                          | 123 DN Value                                                 | es 🔍 Search                                                                 |  |  |
| ð<br>Q                                                                                                    | ð<br>Q      |                                          | Files and Paths     Fuzzy Matching                           | All Unique 10 Samples                                                       |  |  |
| 5<br>10                                                                                                    | 10 5        |                                          | <ul> <li>General</li> <li>Geometry</li> </ul>                |                                                                             |  |  |
| 10                                                                                                    | 10 5        |                                          | Map Layers     Maps     Math                                 |                                                                             |  |  |
| 12                                                                                                    | 12          |                                          | Operators     Rasters                                        |                                                                             |  |  |
| 13                                                                                                    | 13          | Output preview: 1                        | Decord and Attributes                                        | Select Eastures                                                             |  |  |
| 14                                                                                                    | 14          | ··~\$                                    |                                                              |                                                                             |  |  |
| 15                                                                                                    | 15 0.1960   |                                          |                                                              |                                                                             |  |  |
|                                                                                                    |             |                                          |                                                              |                                                                             |  |  |

# 4. Mapping soil moisture

### 4.1. Calculation of mean backscattered signal, mean incidence angle, and mean NDVI

For each spatial unit (polygon), the mean of the backscattered radar signal (linear scale) in VVpolarization, of the local incidence angle, and of the NDVI were calculated. Then, the mean-values are exported to csv.

| 1- Calcula-<br>tion of mean<br>backscattered<br>radar signal,<br>mean inci-<br>dence angle,<br>and mean<br>NDVI for<br>each spatial<br>unit. | <ul> <li>Calculate the mean backscattered radar signal (linear scale) using all pixels containing in each polygon (spatial unit) :</li> <li>Import the radar image (Sigma0_VV) and the incidence angle image (incidenceangle), and the segmentation vector layer segmentation seg_crops_grass_smooth_buff-10.shp.</li> <li>In the menu bar, click on « Processing » → « Toolbox »</li> <li>In the window that appears, click on « Raster Analysis » → « Zonal Statistics »</li> <li>In « Raster layer » select the Sigma0.img</li> <li>In « Vector layer containing zones » select the vector layer seg_crops_grass_smooth_buff.shp</li> <li>In « Output column prefix » type « M_VV » to denote that it is the mean (M) of the radar backscattering coefficient in VV</li> <li>Click on « Statistics to calculate » button and check only the option « Mean »</li> <li>Click on « ok ». Once the processing is complete, the values of the mean are saved in the attribute</li> </ul> |                          |  |  |  |  |
|----------------------------------------------------------------------------------------------------|----------------------------------------------------------------------------------------------------|--------------------------|--|--|--|--|
|                                                                                                    |                                                                                                    |                          |  |  |  |  |
|                                                                                                    |                                                                                                    | ×                        |  |  |  |  |
|                                                                                                    | Parameters Log                                                                                                    | Zonal                    |  |  |  |  |
|                                                                                                    | Raster layer                                                                                                    | statistics               |  |  |  |  |
|                                                                                                    | Sigma0_VV [EPSG:4326]                                                                                                    | This algorithm           |  |  |  |  |
|                                                                                                    | Raster band                                                                                                    | calculates statistics of |  |  |  |  |
|                                                                                                    | Band 1: Sigma0_W a raster layer for each                                                                                                    |                          |  |  |  |  |
|                                                                                                    | Vector layer containing zones                                                                                                    |                          |  |  |  |  |
|                                                                                                    | ector layer.                                                                                                    |                          |  |  |  |  |
|                                                                                                    | Output column prefix                                                                                                    |                          |  |  |  |  |
|                                                                                                    |                                                                                                    |                          |  |  |  |  |
|                                                                                                    | Statistics to calculate                                                                                                    |                          |  |  |  |  |
|                                                                                                    |                                                                                                    |                          |  |  |  |  |
|                                                                                                    | Manpe selection     Mean     Select All     Clear Selection     Median     Std. dev.     Min     Max     Cancel     Minority     Minority                                                                                                    |                          |  |  |  |  |
|                                                                                                    |                                                                                                    |                          |  |  |  |  |
|                                                                                                    | 0%                                                                                                    | Cancel                   |  |  |  |  |
|                                                                                                    | Run as Batch Process                                                                                                    | Run Close Help           |  |  |  |  |
|                                                                                                    | Repeat the above step for the incidence angle image and the NDVI in<br>"M_NDVI" as column prefix respectively                                                                                                    | nage using "M_Inc" and   |  |  |  |  |

| <ul><li>Open the attr</li></ul>                                                                                                    | ibute tabl                                                                                | le to check the results                                                                                                    |  |  |  |
|----------------------------------------------------------------------------------------------------|-------------------------------------------------------------------------------------------|----------------------------------------------------------------------------------------------------|--|--|--|
| $\succ$ To export the                                                                                                    | from the vector layer to .csv file                                                        |                                                                                                    |  |  |  |
| • Import the segmentation vector layer seg_crops_grass_smooth_buff.shp                                                                                                    |                                                                                           |                                                                                                    |  |  |  |
| • Right click o                                                                                                    | • Right click on the vector layer seg_crops_grass_smooth_buff.shp, and select « Save As » |                                                                                                    |  |  |  |
| • In « Format                                                                                                    | » select t                                                                                | the option « Comma Separated Values csv »                                                                                                    |  |  |  |
| • In « File nar                                                                                                    | <b>ne</b> », ente                                                                         | er the following name 20161010.csv                                                                                                    |  |  |  |
| • Check the fo                                                                                                    | llowing fi                                                                                | fields only: DN M VVmean M Incmean and M NDVImean                                                                                                    |  |  |  |
| • Check the 10                                                                                                    | nowing n                                                                                  |                                                                                                    |  |  |  |
| • Click off « Of                                                                                                    | <b>x</b> »                                                                                |                                                                                                    |  |  |  |
| Please note, 1<br>identifier of e<br>signal in HV                                                                                                    | n each fil<br>ach segm<br>(linear sc                                                      | le .csv, the first, second, third and fourth columns should be in the order : the<br>nent (DN), backscattered radar signal in VV (linear scale), backscattered rada<br>cale), local incidence angle, and NDVI. |  |  |  |
| Q Save Vector                                                                                                    | .ayer as                                                                                  | ×                                                                                                    |  |  |  |
| Format                                                                                                    | Comm                                                                                      | ma Separated Value [CSV]                                                                                                    |  |  |  |
| File nai                                                                                                    | me D:\TP                                                                                  | 2_India\hassan\20161010.csv                                                                                                    |  |  |  |
| CRS                                                                                                    | EPSG:                                                                                     | ::4326 - WGS 84 🔹 🔹                                                                                                    |  |  |  |
| Encodi                                                                                                    | na                                                                                        | UTF-8                                                                                                    |  |  |  |
| Save                                                                                                    | only selecte                                                                              | ed features                                                                                                    |  |  |  |
| ▼ Sele                                                                                                    | <ul> <li>Select fields to export and their export options</li> </ul>                      |                                                                                                    |  |  |  |
| ✓ DN<br>□ nb_<br>☑ M_<br>☑ M_<br>☑ M_                                                                                                    | Name<br>In<br>count R<br>VMean R<br>incmean R<br>NDVImean R                               | Type       Replace with displayed values         Integer       ✓ Use Range         Real                                                                                                    |  |  |  |
|                                                                                                    |                                                                                           | Select All Deselect All                                                                                                    |  |  |  |
| ☑ Replace all selected raw field values by displayed values                                                                                                    |                                                                                           |                                                                                                    |  |  |  |
| • Geo                                                                                                    | metry                                                                                     |                                                                                                    |  |  |  |
| Geom<br>Geom<br>Geom | <b>etry type</b><br>e multi-type<br>ude z-dimen                                           | Automatic ~                                                                                                    |  |  |  |
| <ul> <li>Extent (current: layer)</li> <li>Layer Options</li> </ul>                                                                                                    |                                                                                           |                                                                                                    |  |  |  |
| CREA                                                                                                    | TE_CSVT                                                                                   | NO                                                                                                    |  |  |  |
| GEOM                                                                                                    | IETRY                                                                                     | <default></default>                                                                                                    |  |  |  |
|                                                                                                    | Add saved file to map OK Cancel Help                                                      |                                                                                                    |  |  |  |

### 4.2 Application of the soil moisture estimation algorithm

To apply the soil moisture estimation algorithm, you should use the script consisting of programming codes written in Python language (apply\_algo.py) to run the algorithm algo.sav (soil moisture estimation by neural network). The script use as input a file .csv that contains the statistics (mean of radar signal in VV and HV polarizations, incidence angle, and NDVI) and produces a text file that contains the identifier of each spatial unit and the associated estimated moisture.

| 1- Execution of the<br>algorithm to estimate<br>the moisture on each<br>polygon | <ul> <li>To apply the soil moisture estimation algorithm:</li> <li>Move the csv files to the same directory as the script (apply_algo.py)</li> <li>Open the script (apply_algo.py) : « Right Click on the script » → « Edit with IDLE »</li> </ul> |
|---------------------------------------------------------------------------------|----------------------------------------------------------------------------------------------------|
|                                                                                 | • In the « zonal_stat » variable, put the name of the file .csv containing the statistics: zonal_stat = « 20161010.csv »                                                                                                    |
|                                                                                 | • Click on « F5 » on the keyboard to launch the algorithm                                                                                                    |
|                                                                                 | • A text file is automatically generated (results_stat_20161010.txt). In this text file, the first col-<br>umn is the identifier (DN), and the second column is the estimated soil moisture.                                                       |

### 4.3 Production of soil moisture maps

To produce soil moisture maps, joins are made according to the identifier (DN) between the text files that contain the estimated moisture values and the vector layer seg\_cultures\_prairie\_liss\_buf-10.shp. This allows adding in the attribute table of the vector layer seg\_cultures\_prairie\_liss\_buf.shp the estimated moisture values for the dates of the radar images (19/01/2017 and 26/01/2017). Then, visualization in the form of a map of the estimated moisture values is carried out.

| 1- Join according to<br>the identifier and<br>viewing maps | <ul> <li>&gt; Add the estimated moisture values in the attribute table of the vector layer seg_crops_grass_smooth_buff.shp</li> <li>• Import the vector layer seg_crops_grass_smooth_buf.shp and the text file results_20161010.txt. To import the last file, click on « Add Layer » → « Add Delimited Text Layer » in the menu bar.</li> <li>While importing the text file, make sure that you well specify the delimiter (space) and check the</li> </ul> |
|------------------------------------------------------------|----------------------------------------------------------------------------------------------------|
|                                                            | "No Geometry" button as shown in the figure below.                                                                                                    |
|                                                            | 2 25 12.76<br>3 26 4.57<br>4 28 2.57<br>5 32 22.28<br>Close Add Help                                                                                                    |

| <ul> <li>Right click on the vector</li> <li>« Joins » → « + »</li> </ul>                                                                                                    | or layer seg_crops_grass_smooth_buf-10.shp $\rightarrow$ « <b>Properties</b> » $\rightarrow$ |  |
|----------------------------------------------------------------------------------------------------|----------------------------------------------------------------------------------------------|--|
| • In the window that appears, select in <b>« Join Layer »</b> the text file results_stat_20160119.txt, choose <b>«</b> DN <b>»</b> in <b>« Join field »</b> and <b>« Target field »</b> |                                                                                              |  |
| • Click on « <b>ok</b> »                                                                                                    |                                                                                              |  |
| • Open the attribute table of attribute table.                                                                                                    | f the vector layer to verify that the estimated moisture values are in the                   |  |
| Add vecto                                                                                                    |                                                                                              |  |
|                                                                                                    | Fresidts stat 20170119                                                                       |  |
| Join field                                                                                                    | 123 DN                                                                                       |  |
| Farget field                                                                                                    | 123 DN 🔹                                                                                     |  |
| Cache joir                                                                                                    | n layer in virtual memory                                                                    |  |
| Create at                                                                                                    | tribute index on join field use which fields are joined                                      |  |
| Custo                                                                                                    | om field name prefix                                                                         |  |
|                                                                                                    |                                                                                              |  |
|                                                                                                    |                                                                                              |  |
|                                                                                                    |                                                                                              |  |
|                                                                                                    | OK Cancel                                                                                    |  |
| To visualize as a map the                                                                                                    | soil moisture values estimated for the date 19/01/2017                                       |  |
| • Right click on the vector l                                                                                                    | ayer seg_crops_grass_smooth_buf.shp -> « Properties »                                        |  |
| • In the window that appear                                                                                                    | rs, go to the tab « style » and choose the option « graduated »                              |  |
| • In « <b>Column</b> », choose t<br>10/10/2016                                                                                                    | he column that contains the estimated moisture values for the date                           |  |
| • In « Color Ramp » choos                                                                                                    | se a Color degradation                                                                       |  |
| • In « Classes » define 7 cl                                                                                                    | asses                                                                                        |  |
| In Walnass 1. Cast 1                                                                                                    |                                                                                              |  |
| • In « values » define the l<br>are [5-10], [10-15],, [3                                                                                                    | ower and upper bounds of each class. In the figure below, the classes 5-40] (vol.%)          |  |
| • Click on « <b>Ok</b> »                                                                                                    |                                                                                              |  |
| Layer Properties - se                                                                                                    | agurengemeunwenthukis) (syle 👘 👘                                                             |  |
| Style                                                                                                    | Column <sup>i⊥</sup> results_stat_20170119_Estimation • €<br>Symbol Change                   |  |
| (abc) Labels                                                                                                    | Legend Format %1 - %2 Precision 1                                                            |  |
| Fields                                                                                                    | Color ramp  RdBu Color ramp  RdBu                                                            |  |
| Rende                                                                                                    | rif Classes Histogram                                                                        |  |
| Displar                                                                                                    | Symbc Values Legend                                                                          |  |
| Joins                                                                                                    | ■ 10.000 - 15.000 10 - 15<br>■ 15.000 - 20.000 15 - 20                                       |  |
| Diagra                                                                                                    | m 20.000 - 25.000 20 - 25<br>∞ 25.000 - 30.000 25 - 30                                       |  |
| 👔 Metad                                                                                                    | at Add class Delete Delete all # Link class boundaries                                       |  |
| 🛞 Variab                                                                                                    | le: Advanced*<br>* Layer rendering                                                           |  |
|                                                                                                    | Layer transparency 0 0                                                                       |  |
|                                                                                                    | Draw effects                                                                                 |  |
|                                                                                                    | Style OK Cancel Apply Help                                                                   |  |
|                                                                                                    |                                                                                              |  |

### 4.4 Soil moisture maps

This section presents a spatial visualization of the estimated soil moisture values at each spatial unit (polygon). Figure below shows the soil moisture map of the date 10/10/2016. The map of shows that the soil of the study site is dry with moisture values between 5 and 20 vol.%.

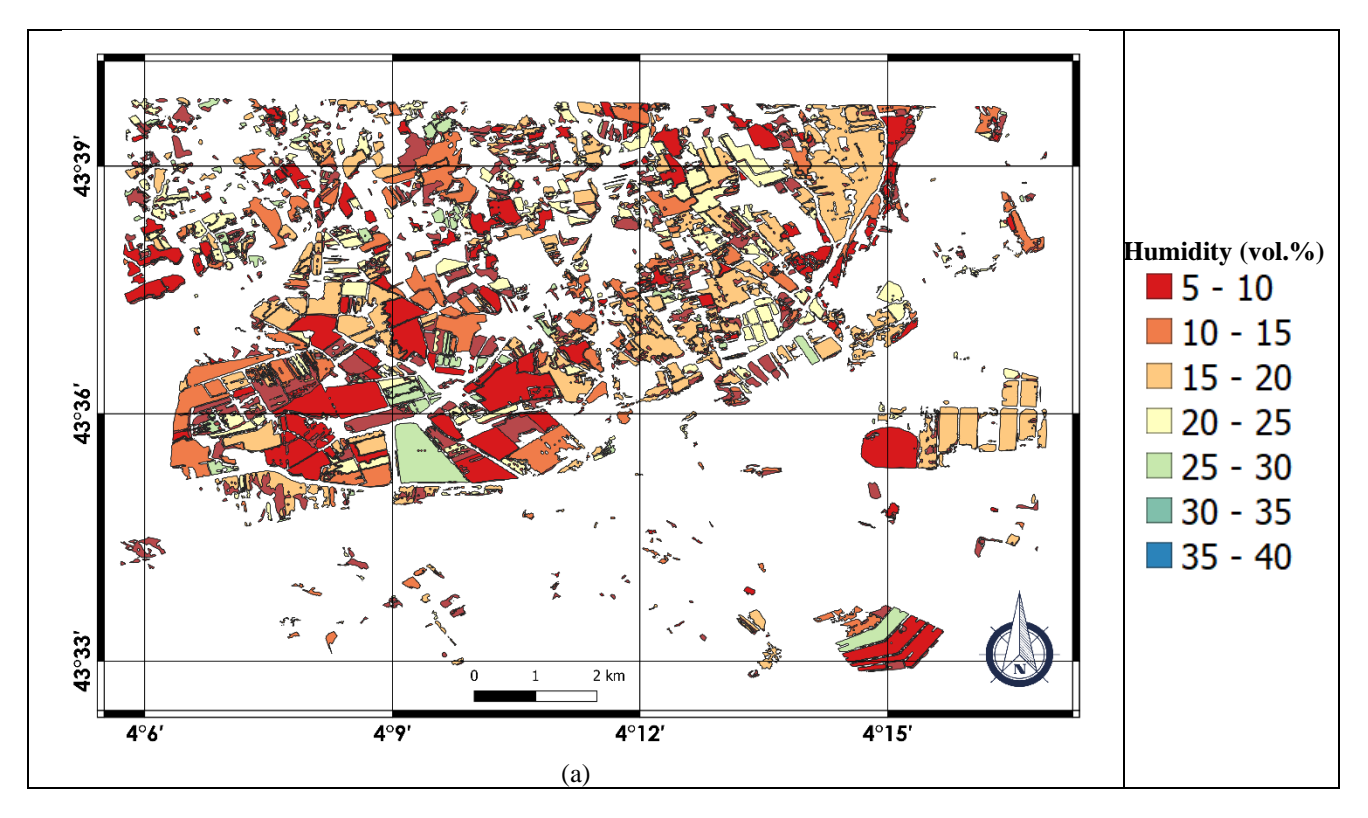